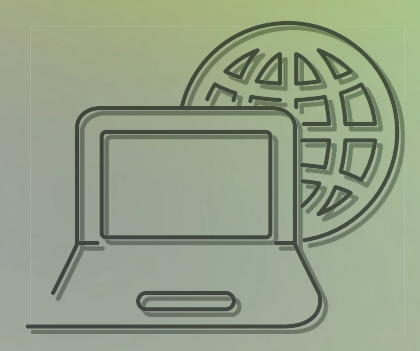

# **TUTORIAL** IMPORTAÇÃO DE GUIAS GW

CUIDAR DE VOCÊ. **ESSE É O PLANO.** 

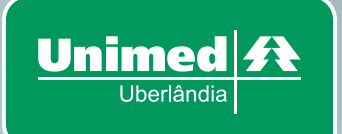

## <u>1º PASSO</u>

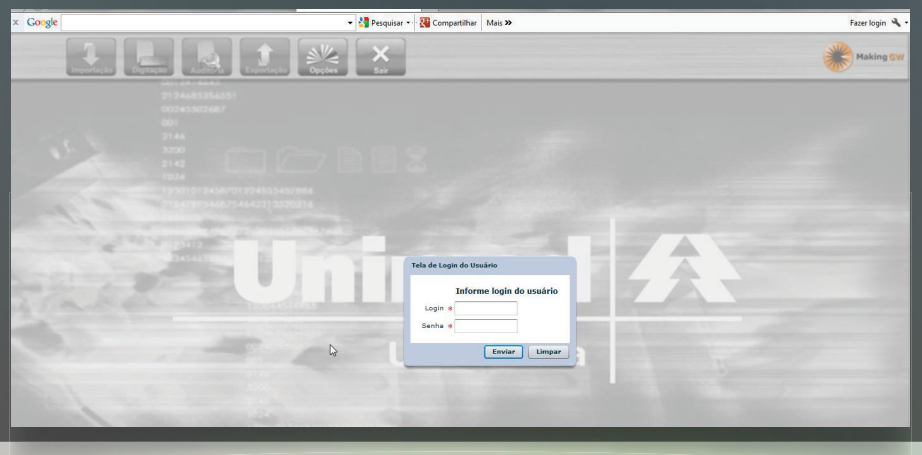

Acesse – gw.unimeduberlandia.com.br:8082/gw/ FAÇA LOGIN (box central com campo – login e senha)

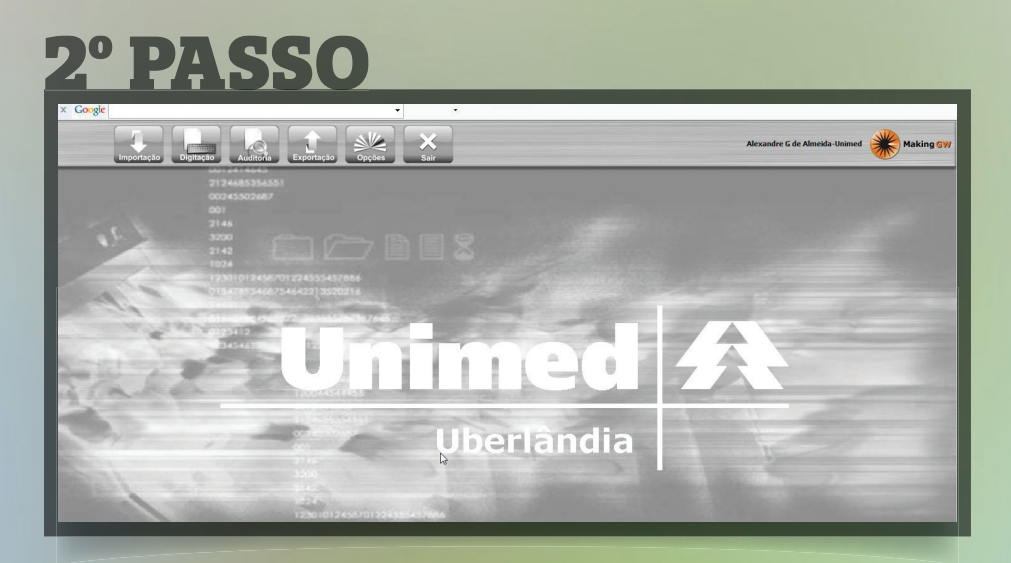

Se for realizar a importação acessar a aba IMPORTAÇÃO para efetuar o processo.

| <b>3°</b> | PA | SS | 0 |
|-----------|----|----|---|
|           |    |    |   |

|             | Importação    | Digitação Auditor                | ia Exportação                        | Opções Sair        |                   | Alexandre G de Almeida-Unimed 🗰 Making G |
|-------------|---------------|----------------------------------|--------------------------------------|--------------------|-------------------|------------------------------------------|
| Importaçõ   | es Realizadas | Detalhes de Uma Importaçã        | io                                   |                    |                   |                                          |
| Procure as  | importações   | já realizadas através dos o      | ampos abaixo                         | S 📕 🔍              |                   |                                          |
| Número da I | importação Ni | úmero da Guia Período<br>15/04/2 | da Importação<br>2014 até 29/04/2014 | Nome do Arquivo Ir | nportado          |                                          |
| N           | ponaerer      |                                  |                                      |                    | ×                 |                                          |
| Histórico d | ie Importaçõe | s Realizadas                     |                                      |                    |                   | 0 registro                               |
| Número      | Situação      | Gulas Processadas                | Data Início                          | Data Fim           | Arquivo Importado |                                          |
|             |               |                                  |                                      |                    |                   |                                          |
|             |               |                                  |                                      |                    |                   |                                          |
|             |               |                                  |                                      |                    |                   |                                          |
|             |               |                                  |                                      |                    |                   |                                          |
|             |               |                                  |                                      |                    |                   |                                          |
|             |               |                                  |                                      |                    |                   |                                          |
|             |               |                                  |                                      |                    |                   |                                          |
|             |               |                                  |                                      |                    |                   |                                          |
|             |               |                                  |                                      |                    |                   |                                          |
|             |               |                                  |                                      |                    |                   |                                          |
|             |               |                                  |                                      |                    |                   |                                          |

# No canto inferior do lado direito da tela clicar em **IMPORTAR GUIAS.**

### 4º PASSO

|             | Importaçã     | to Digitação Audito       | ria Exportação                        | Opções Sa                              | <                                                                                            | Alexandre G de Almeida-Unimed Making GW |
|-------------|---------------|---------------------------|---------------------------------------|----------------------------------------|----------------------------------------------------------------------------------------------|-----------------------------------------|
| Importaçõ   | es Realizadas | Detalhes de Uma Importa   | ;āo                                   |                                        |                                                                                              |                                         |
| Procure as  | importações   | jā realizadas através dos | campos abaixo                         |                                        |                                                                                              |                                         |
| Número da 1 | mportação N   | Número da Guia Períod     | o da Importação<br>/2014 até 29/04/20 | 14 Nome do Arquivo                     | o importado                                                                                  |                                         |
| Usuário Res | ponsável      |                           |                                       |                                        | AX                                                                                           |                                         |
| Histórico d | e Importaçõe  | s Realizadas              |                                       |                                        |                                                                                              | 0 registros                             |
| Número      | Situação      | Guias Processadas         | Data Inicio                           | Data Fim                               | Arquivo Importado                                                                            |                                         |
|             |               |                           |                                       | Importação de Gui<br>Selecione o arqui | as X<br>No a ser enviado<br>en ere seno resconho (exceto Que Hossidy) Indvitual)<br>Engenter |                                         |

Selecionar o arquivo e IMPORTAR

### 5° PASSO

|                         | Importação Di           | gitação Auditoria                   | Exportação                  | bes Sair             |                   | Alexandre G de Almeida-Unimed 🗰 Making 5W |
|-------------------------|-------------------------|-------------------------------------|-----------------------------|----------------------|-------------------|-------------------------------------------|
| Importaçã               | ies Realizadas Detali   | nes de Uma Importação               |                             |                      |                   |                                           |
| Procure a               | s importações já realia | adas através dos campos             | abaixo                      |                      |                   | S 🗶 🔍                                     |
| Número da               | Importação Número di    | a Guia Período da Imp<br>28/04/2014 | ortação 1<br>até 28/04/2014 | iome do Arquivo impo | tado              |                                           |
| Usuário Res<br>aalmeida | sponsável Alexan        | dre G de Almeida-Unimed             |                             |                      |                   |                                           |
| Histórico               | le Importações Realiz   | adas                                |                             |                      |                   | 6 registros                               |
| Número                  | Situação                | Guias Processadas                   | Data Início                 | Data Fim             | Arquivo Importado |                                           |
| 187043                  | Erro                    | 100%                                | 28/04/2014 09:08            | 28/04/2014 09:08     | coopanest.xml     |                                           |
| 186981                  | Realizada Com Aviso     | 100%                                | 28/04/2014 07134            | 28/04/2014 07:36     | cot3.xml          |                                           |
| 186977                  | Realizada Com Aviso     | 100%                                | 28/04/2014 07:30            | 28/04/2014 07:32     | cot2.xml          |                                           |
| 186976                  | Erro                    | 100%                                | 28/04/2014 07127            | 28/04/2014 07:29     | cot3.xml          |                                           |
| 186975                  | Erro                    | 100%                                | 28/04/2014 07:26            | 28/04/2014 07:26     | cot2.xml          |                                           |
| 186973                  | Erro                    | 100%                                | 28/04/2014 07:18            | 28/04/2014 07:20     | cot.xml           |                                           |
|                         |                         |                                     |                             |                      |                   |                                           |
|                         |                         |                                     |                             |                      |                   |                                           |
|                         |                         |                                     |                             |                      |                   |                                           |
|                         |                         |                                     |                             |                      |                   |                                           |
|                         |                         |                                     |                             |                      |                   |                                           |
|                         |                         |                                     |                             |                      |                   |                                           |
|                         |                         |                                     |                             |                      |                   |                                           |

#### VERIFICAR SITUAÇÃO DA IMPORTAÇÃO.

Se a importação apresentar erro, verificar qual o erro apresentado, corrigir e enviar novamente se apresentar realizada com aviso significa que a conta foi importada, porém o prestador deve ler os avisos.

| Impor           |                                               | Ale Exporte   |            | es Sair                       | ortução                             | Abszandre C. de Abneida-Unimed | Making Gy |
|-----------------|-----------------------------------------------|---------------|------------|-------------------------------|-------------------------------------|--------------------------------|-----------|
| 18968<br>Usuári | 0 Realizada Com Aviso 02/0<br>o da Importação | 95/2014 09:21 | 02/05/2014 | l 09:21 Upload de a           | rquivo Xml<br>Número Lote Prestador | Protocolo Operadora            |           |
| Alexar          | dre G de Almeida-Unimed                       |               |            |                               | 35176                               |                                |           |
| Arquiv          | o Importado                                   |               |            |                               |                                     |                                |           |
| cot.xn          | 1                                             |               |            |                               |                                     |                                |           |
| Regist          | ros processados no Arquivo                    |               | Mensagen   | s relacionadas à importação d | o registro selecionado à esquerda   |                                |           |
| Seq.            | Situação                                      | Guia          | Tipo       | Texto da Mensagem             |                                     |                                | Data      |
| 0               | Guia som Arvao                                | 721629        | Da         |                               |                                     |                                |           |
|                 |                                               |               |            |                               |                                     |                                |           |

# **IMPRIMIR PROTOCOLO**: no canto inferior direito clicar em imprimir.

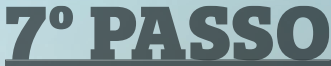

|               | Importação Digitação Auditoria                                                  | Exporter                      | 140 Opc                                      |                       | X<br>Sair                                                                                                   | Alexandre & de Almeida-Unimed 💥 | Making SW |
|---------------|---------------------------------------------------------------------------------|-------------------------------|----------------------------------------------|-----------------------|----------------------------------------------------------------------------------------------------|---------------------------------|-----------|
| Impo          | rtações Reslizadas Detalhes de Uma Importação                                   |                               |                                              |                       |                                                                                                    |                                 |           |
| Nime<br>1896  | rro da Importação Situação da Importação Data 1<br>80 Realizada Com Aviso 02:05 | Invio do Arquiv<br>2014 09:21 | <ul> <li>Data Térm<br/>02/05/2014</li> </ul> | ino Import<br>1 09:21 | ção Método Importação<br>Upload de arquivo Xml                                                              |                                 |           |
| Usuá<br>Alexa | rio da Importação<br>andre G de Almeida-Unimed                                  |                               |                                              |                       | Número Lote Prestador<br>35176                                                                              | Protocolo Operadora             |           |
| Arqui         | vo Importado<br>mi                                                              |                               |                                              |                       |                                                                                                    |                                 |           |
| Regis         | tros processados no Arquivo                                                     |                               | Hensagen                                     | s relacion            | Filtro para Relatório X                                                                                     |                                 |           |
| Seq.          | Situação                                                                        | Goia                          | Tipo                                         | Texto                 |                                                                                                    | Data                            |           |
|               |                                                                                 |                               |                                              |                       | Producedo de Importação<br>Teo de Arguno de Salda<br>(POF (Acrobat Rasfer) *<br>Asiso   tropiteiri Cancelar |                                 |           |

#### Na janela que é apresentada CLICAR NOVAMENTE EM IMPRIMIR.

#### 8° PASSO

| Unimed f                     | ł                        | Protocolo         | o de Imp          | ortaçã           | áo de       | Guias               |                            | 05/05/2014 09:42<br>Página: 1 de 2 |  |
|------------------------------|--------------------------|-------------------|-------------------|------------------|-------------|---------------------|----------------------------|------------------------------------|--|
| ados da Importação do Lo     | e                        |                   |                   |                  |             |                     |                            |                                    |  |
| Número da Importação 1898    | 390                      |                   | Si                | tuação da Import | ação Impo   | rtação Realizada co | n Aviso.                   |                                    |  |
| Total de Registros no Lote 1 |                          |                   | Total             | de Guias Import  | adas 0      |                     |                            |                                    |  |
| Envio do Arquivo 02/0        | 5/2014 09:21             |                   | Т                 | érmino da Import | ação 02/0   | 5/2014 09:21        |                            |                                    |  |
| Metodo Importação Uplo       | ad de arquivo Xml        |                   | N                 | úmero Lote Pres  | tador 3517  | 6                   |                            |                                    |  |
| Usuário - "Login" Alex       | andre G de Almeida-Unime | I - 'aalmeida'    |                   | Protocolo Opera  | idora       |                     |                            |                                    |  |
| Nome do Arquiv Enviado cot.s | uia<br>ar                | S Guia SPIS       | ADT               | с                | Guia Con    | sulta Médica        | 1 Honorario I              | ndividual                          |  |
| Resumo da Importação:        | 189680<br>N° Guia GW     | Nº Guia Operadora | Nº Guia Prestador | Tipo Guia        | Autorização | Cód. Cliente        | Nome do Cliente            | Data Atendimento                   |  |
| 0 Imp. com Aviso             | 721629                   | 0046534           | 0046534           | s                | 17794849    | 86580620062030      | LORRAYNNE CRISTINA PEREIRA | 27/02/2014 00:00                   |  |
|                              |                          |                   |                   |                  |             |                     |                            |                                    |  |
|                              |                          |                   |                   |                  |             |                     |                            |                                    |  |

Imprimir o protocolo propriamente dito em duas vias e encaminhar junto a conta para Unimed.

#### EFICIÊNCIA E FACILIDADE, TODAS REUNIDAS EM UM LUGAR. ESSE É O PLANO.

34 **3239 6999** Av. João Pinheiro, 639 - 38400-126 Centro - Uberlândia - MG unimeduberlandia.coop.br

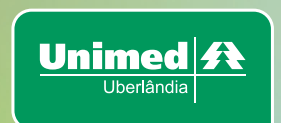